## Manuelle Aufnahme

Im manuellen Aufnahmemodus können Sie Einstellungen, wie Helligkeit, anpassen.

Die manuelle Aufnahme kann sowohl für den Video- als auch den Standbildmodus eingestellt werden.

1 Öffnen Sie die Objektivabdeckung.

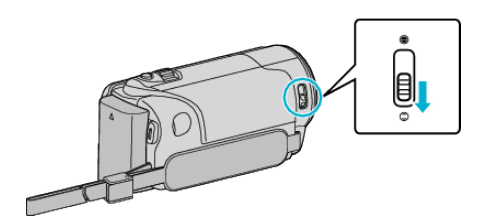

2 Klappen Sie den LCD-Monitor auf.

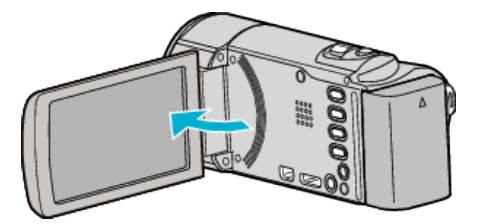

**3** Öffnen Sie den LCD-Monitor und wählen Sie den Video- oder Standbildmodus.

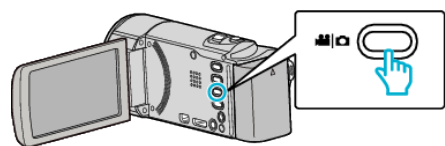

- Das Symbol für den Video- oder Standbildmodus wird angezeigt.
- 4 Wählen Sie den manuellen Aufnahmemodus.

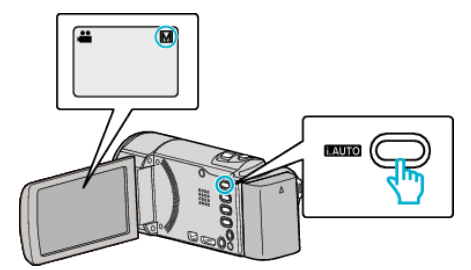

- Ist der Modus Intelligent Auto eingestellt, drücken Sie die Taste i.AUTO, um umzuschalten. Mit jedem Tastendruck wechselt der Modus zwischen Intelligent Auto und Manuell.
- **5** Starten Sie die Aufnahme.

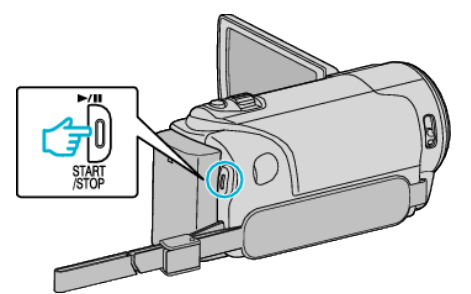

• Drücken Sie die Taste noch einmal, um die Aufnahme zu stoppen.

## HINWEIS : -

• Die Einstellungen für die manuelle Bedienung werden nur im manuellen Modus angezeigt.

## Menü Manuelle Aufnahme

Die folgenden Menüpunkte können eingestellt werden.

| Name                | Beschreibung                                                                                                    |
|---------------------|----------------------------------------------------------------------------------------------------|
| Ø SZENE WÄHLEN      | <ul> <li>Den Umgebungsbedingungen<br/>entsprechende Aufnahmen können so<br/>einfach ausgeführt werden.</li> </ul>                                                                                                  |
| ● FOCUS             | <ul> <li>Wird das Motiv nicht automatisch scharf<br/>gestellt, können Sie den manuellen Fokus<br/>nutzen.</li> </ul>                                                                                               |
| ☆ HELLIGKEIT EINST. | <ul> <li>Die Helligkeit im gesamten<br/>Bildschirmbereich kann verändert werden.</li> <li>Nutzen Sie diese Option bei der Aufnahme<br/>an dunklen oder hellen Standorten.</li> </ul>                               |
| WEISSABGLEICH       | <ul> <li>Die Helligkeit im gesamten<br/>Bildschirmbereich kann verändert werden.</li> <li>Nutzen Sie diese Einstellung, wenn die<br/>Farbe auf dem Bildschirm von der<br/>tatsächlichen Farbe abweicht.</li> </ul> |
| BEGENLICHTKOMP.     | <ul> <li>Korrigiert das Bild, wenn das Motiv aufgrund<br/>des Gegenlichts dunkel erscheint.</li> <li>Nutzen Sie diese Einstellung, wenn Sie bei<br/>Gegenlicht aufnehmen.</li> </ul>                               |
| SE TELE MACRO       | <ul> <li>Nutzen Sie diese Einstellung, um<br/>Nahaufnahmen (Makroaufnahmen) eines<br/>Motivs zu erzielen.</li> </ul>                                                                                               |